# INDAISY+ SETUP

### Instructions for how to setup inDaisy+

This document reflects settings for inCap, inAisle and inShelf with NT series board.

Equipment needed:

- One PC running Windows 7 32/64 bit or up with a standard USB port.
- CH 340 USB to RJ45 converter.
- RJ45 cable.
- ID-control software

Content:

- 2. Monitor connections via Display Port cables
- 3. Connections order in Array/Group
- 4. Hardware connection
- 5. Software setup
- 6. Setting ID with Random Number
- 9. Troubleshooting

#### COPYRIGHT

Although the information contained within this document is provided in good faith, Instorescreen LLC (including its affiliates, agents and employees) repudiates any and all liability for any errors, inaccuracies or incompleteness relating to the product. Instorescreen LLC provides no warranty, representation or guarantee with regard to the performance, quality, lifetime or suitability of the products for any particular purpose. To the fullest extent permitted by law, Instorescreen LLC disclaims (1) any and all liabilityarising out of or in connection with the use of the product, and (2) any and all liability, including, but without limitation, special, consequential and indirect damages and losses, and (3) any and all implied warranties, including, but without limitation to, fitness for purpose and merchantability.

All images, drawings, diagrams, technical descriptions, information and specifications contained in this document (the "Content") constitute the intellectual property of Instorescreen LLC. All rights are reserved. Any distribution, duplication, amendment, and any other kind of use of the Content or its reproduction in whole or in part is permitted only with the prior written consent of Instorescreen LLC. The Content is strictly confidential and intended solely for the addressee. All product information may be changed at any time without prior notification.

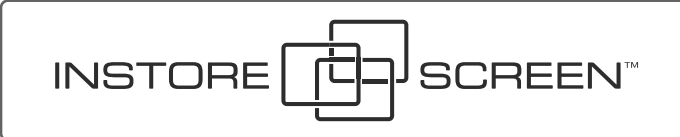

## Monitor connections via Display Port cables:

Monitor connections via Display Port cables:

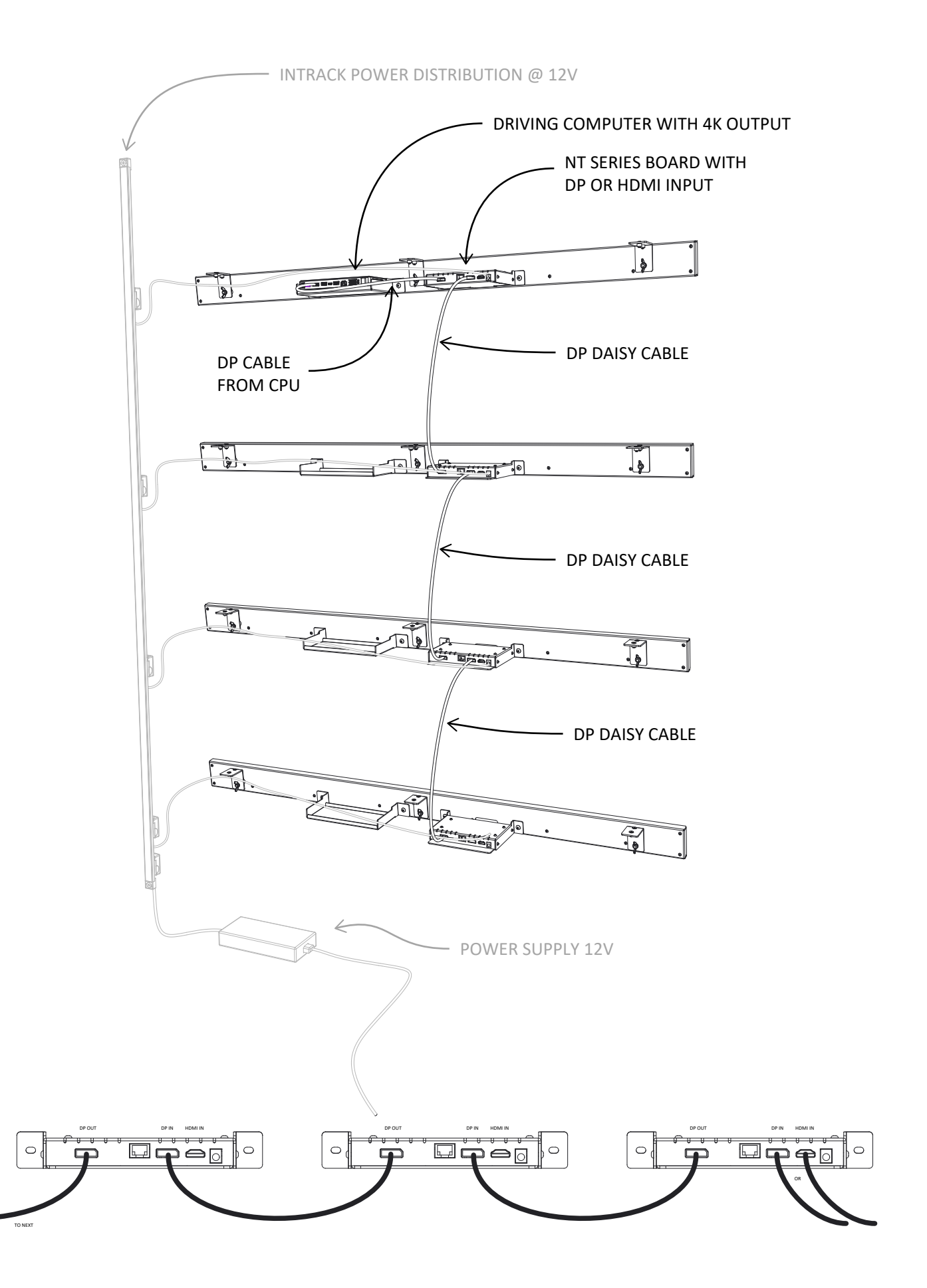

# Connection order for the monitors Array/Group

NOTE 1: Monitor #1 must be the monitor that is connected to the computer via DP or HDMI NOTE 2: The monitors after #1 does not have to be in ANY SPECIFIC ORDER

| CPU Example 1  | CPU Example 2  |
|----------------|----------------|
| Monitor 1 ID 1 | Monitor 1 ID 1 |
| Monitor 2      | Monitor 2      |
| Monitor 3      | Monitor 3      |
| Monitor 4      | Monitor 4      |
| Monitor 5      | Monitor 5      |
| Monitor 6      |                |
| CPU Example 3  | CPU Example 4  |
| Monitor 1 ID 1 | Monitor 1 ID 1 |
|                |                |
| Monitor 2      | Monitor 2      |
| Monitor 3      | Monitor 3      |
| ۲۲             |                |

## Connection from Windows computer to any monitor in the Array/Group.

Harware setup:

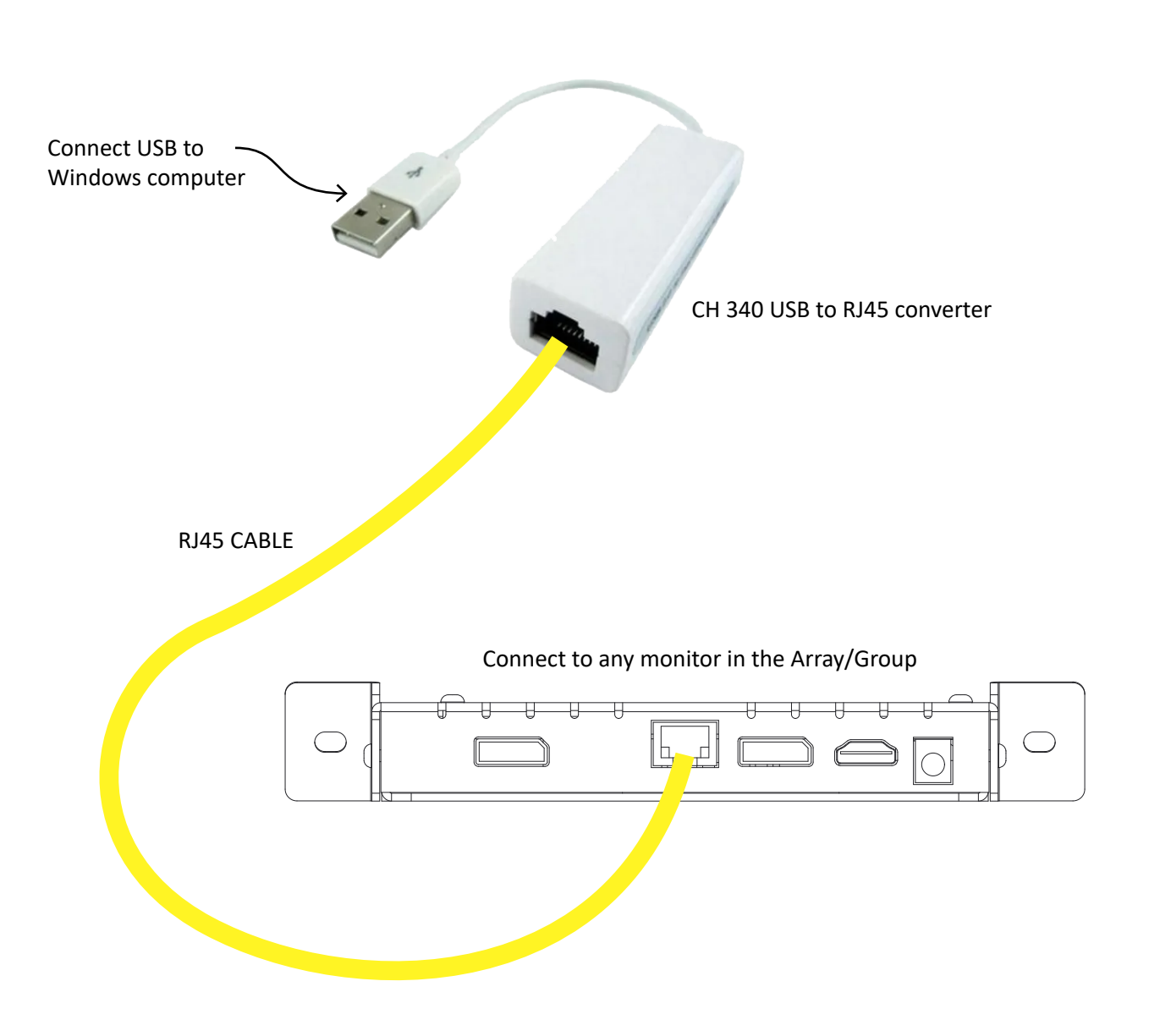

Software setup:

#### Find the software IDcontrol (ID.exe)

#### Install the software:

| V59CONTROL Setup                                                         |                                                        |                                  | ×                       |
|--------------------------------------------------------------------------|--------------------------------------------------------|----------------------------------|-------------------------|
| Installation Folder                                                      |                                                        |                                  |                         |
| Where would you like V59CONT                                             | ROL to be installed?                                   |                                  |                         |
| The software will be installed in th<br>new path, or click Change to bro | ne folder listed below. T<br>wse for an existing folde | o select a different loca<br>ar. | ation, either type in a |
| Install V59CONTROL to:                                                   |                                                        |                                  |                         |
| C:\Program Files (x86)\V59CON                                            | TROL                                                   |                                  | Change                  |
| Space required: 639 KB                                                   | e: 241 56 GB                                           |                                  |                         |
|                                                                          |                                                        |                                  |                         |
|                                                                          | < <u>B</u> ack                                         | <u>N</u> ext >                   | <u>C</u> ancel          |

#### Open the software:

| ID Control System  | - 0                       | × |
|--------------------|---------------------------|---|
| ID Cont            | rol System                |   |
| Mode Select        |                           |   |
| • Single 1         | Picture Mode Power Source |   |
| C Group 1 : 1 :    | MUTE                      |   |
|                    | ← Menu →                  |   |
| Com Select COM3 -  | Random<br>creating        |   |
| Open Com Close Com | Random 0 SET-ID 1         |   |
|                    |                           |   |

#### Open Device Manager on your computer

| Device Manager                                                                                                    |  |  |
|----------------------------------------------------------------------------------------------------|--|--|
| <u>File</u> <u>Action</u> <u>View</u> <u>H</u> elp                                                                                                    |  |  |
|                                                                                                    |  |  |
| File       Action       Yew       Jelp         Image: State of the state of the state of t |  |  |
| Intel(R) USB 3.0 eXtensible Host Controller - 1.0 (Microsoft)     Intel(R) USB 3.1 eXtensible Host Controller - 1.10 (Microsoft)     Intel(R) USB 3.1 eXtensible Host Controller - 1.10 (Microsoft)                                                                                                    |  |  |
| USB Composite Device                                                                                                    |  |  |
| USB Root Hub (USB 3.0)                                                                                                    |  |  |
| USB-SERIAL CH340 (COM5)                                                                                                    |  |  |
|                                                                                                    |  |  |

#### Select corresponding COM port

| ID Control System                                                         |                     |       | — C    | x c |
|---------------------------------------------------------------------------|---------------------|-------|--------|-----|
| ID Contr                                                                  | rol System          | 1     |        |     |
| Mode Select                                                               |                     |       |        |     |
| C Single                                                                  | Picture Mode        | Power | Source |     |
| • Group 1 · 5 ·                                                           | MUTE                | ↑     | FREEZE |     |
|                                                                           | ~                   | Menu  | →      |     |
| Com Select COM3                                                           | Random<br>creating  | Ļ     |        |     |
| Open Com COM4 COM4 COM5 COM6 COM6 COM7 COM7 COM7 COM7 COM7 COM7 COM7 COM7 | Random<br>setting 0 | SE    | T-ID 1 |     |
| COM9<br>COM10 V                                                           |                     |       |        |     |

Click Open Com

Now the connection between the Computer/Software and the monitor or monitor Array/Group should be astablished

## Setting monitor ID in an Array/Group

NOTE: Windows computer connected via CH 340 USB to RJ45 converter and running IDcontrol as described before NOTE: Windows computer must be connected to the Monitor 1 with ID 1 NOTE: All monitors must be powered on.

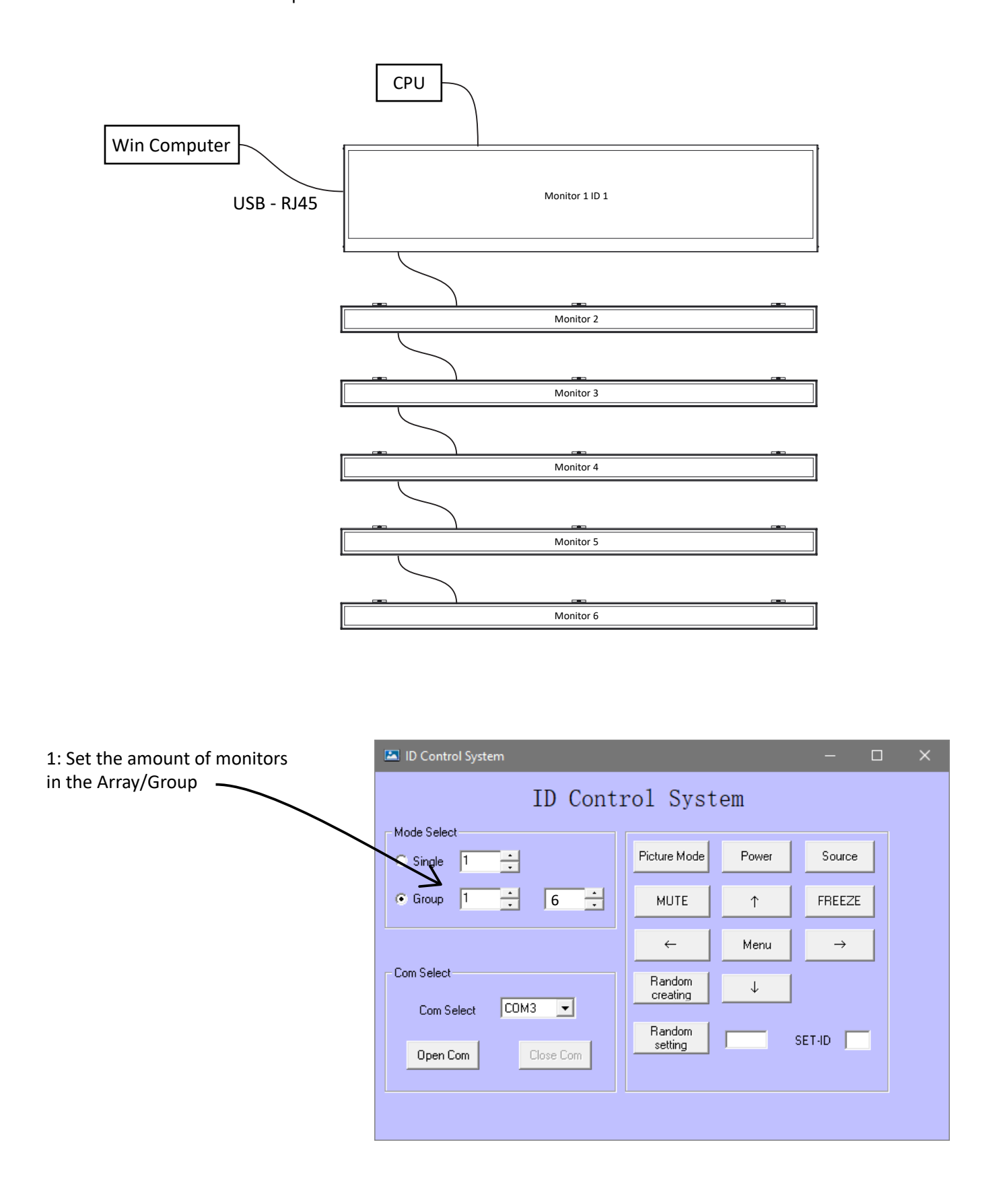

## Setting monitor ID in an Array/Group

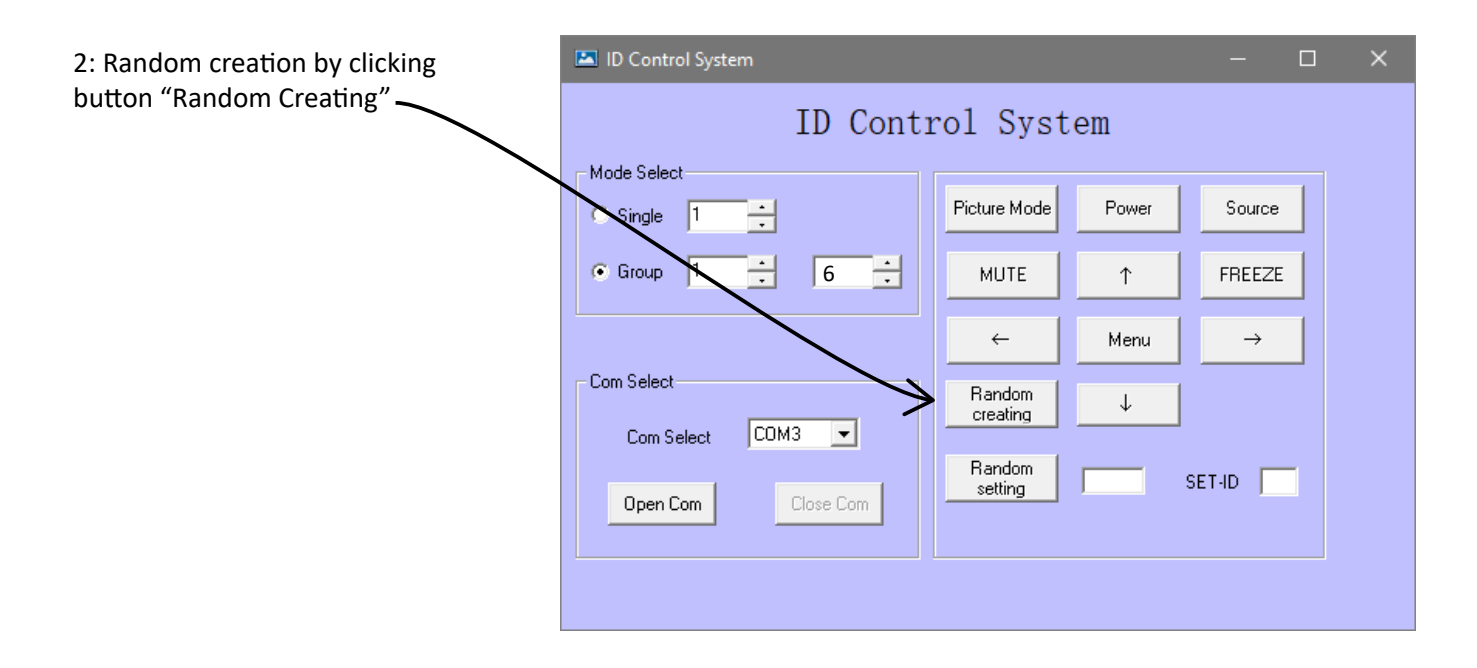

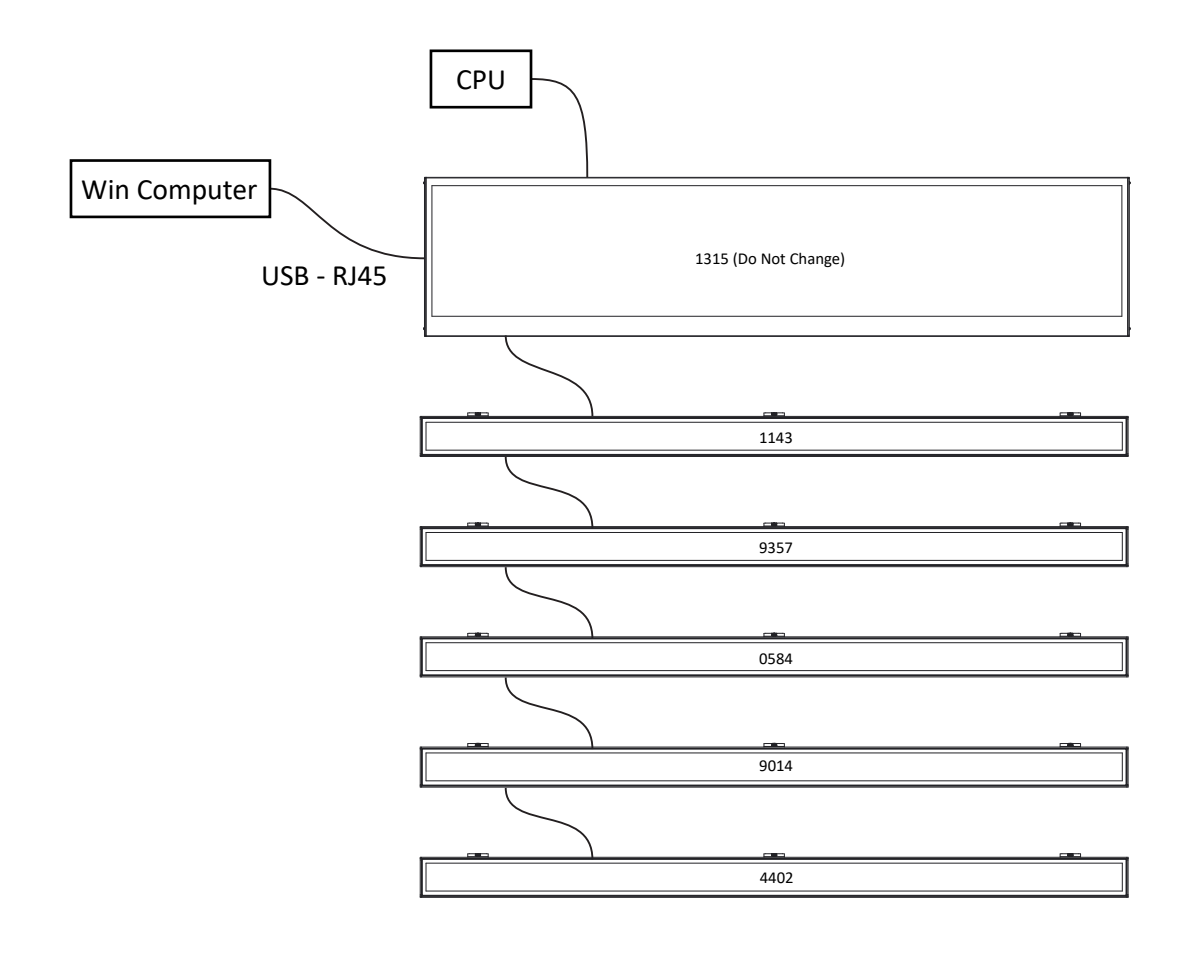

## Setting monitor ID in an Array/Group

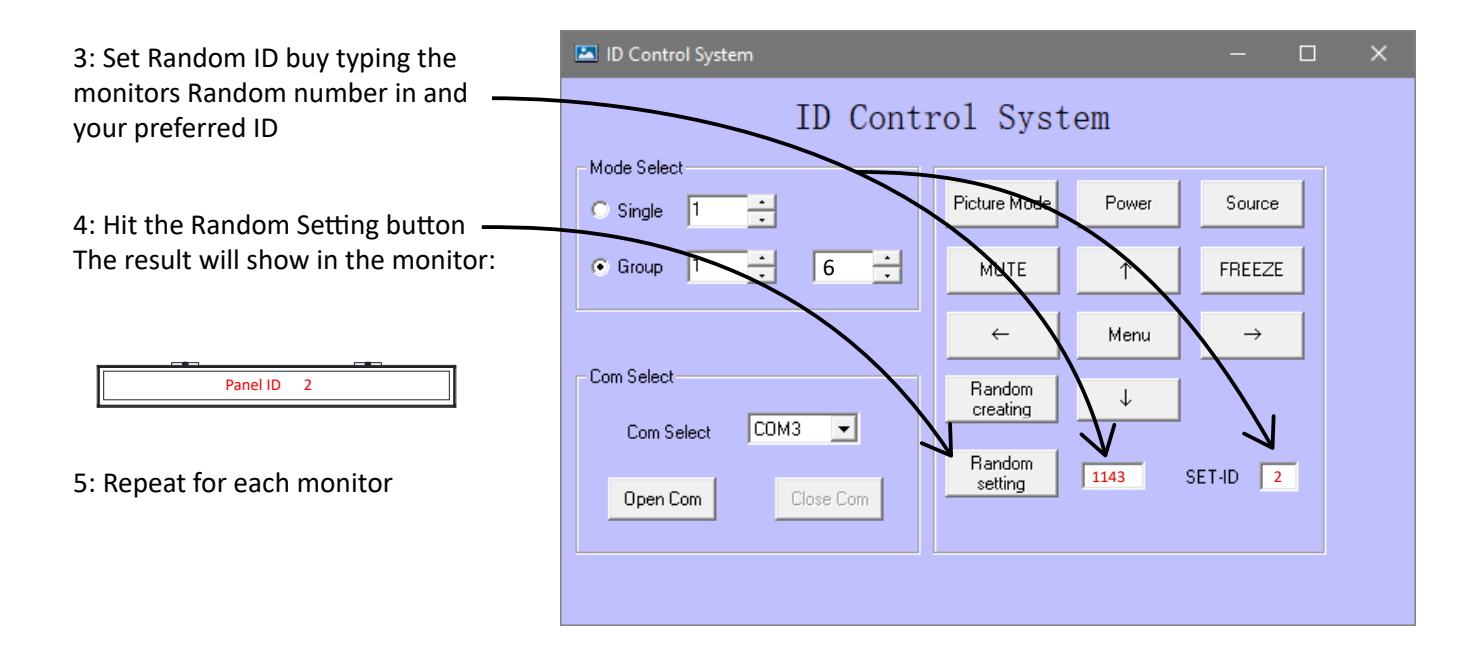

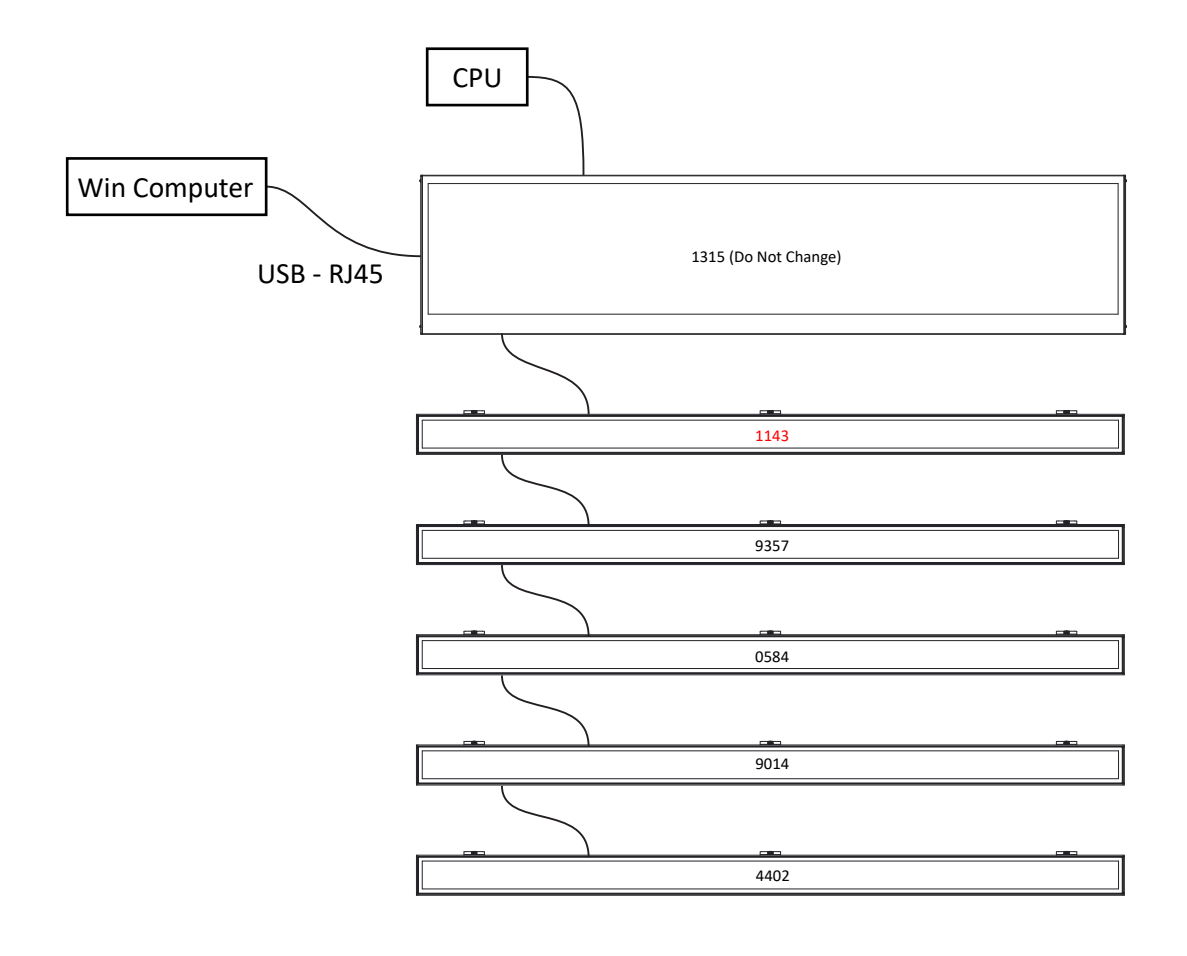

# Troubleshooting

When running some CMS and attmempting to change ID at the same time, the ID setting sometimes does not not work.

Solution: Turn off the computer running the CMS and start over.